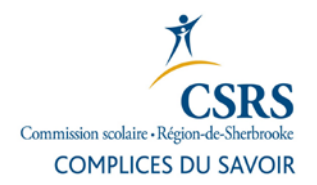

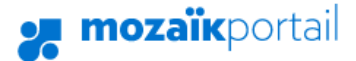

## Procédure d'inscription au portail parent Mozaïk avec un compte Microsoft

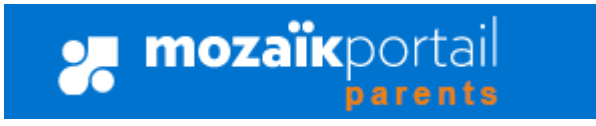

Le **portail parent Mozaïk** est accessible à partir du portail de la CSRS, au www.csrs.qc.ca, dans la section Parent.

1. Cliquez sur le bouton Se connecter en haut à droite. mozaïkportai

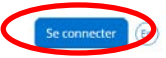

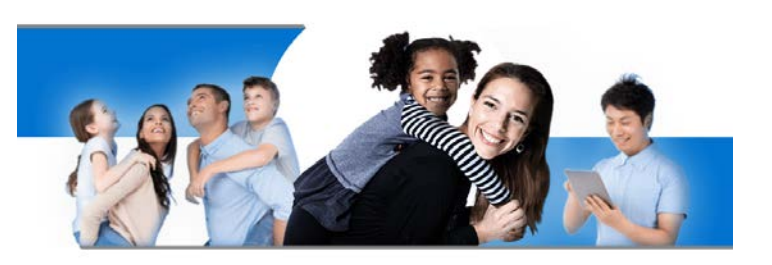

Le Portail Parents Restez en contact avec l'école de votre enfant où que vous soyez et en tout temps!

### 2. Création de compte par Microsoft (ou une adresse Hotmail, Outlook, Live...)

Au premier accès, vous devrez faire le lien entre un code de réseau social et une Le Portail Parents adresse courriel (que vous avez donné à la CS) ou vous créer un compte à partir d'une adresse courriel.

Aux accès suivants, vous pourrez vous connecter directement à partir de votre compte social ou de l'adresse courriel

#### mozaïkportail

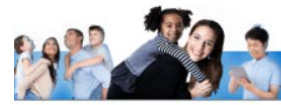

| Connectez-vous avec votre compte social | OU | Connectez-vous avec votre compte existant               |
|-----------------------------------------|----|---------------------------------------------------------|
| Facebook Microsoft                      |    |                                                         |
| G• Google IN Linkedin                   |    | Mot de passe                                            |
|                                         |    | Mot de passe oublié?                                    |
|                                         |    | Se connecter                                            |
|                                         |    | Vous n'avez pas de compte?<br>Inscrivez-vous maintenant |

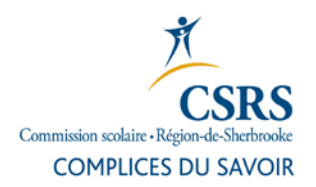

3. Si vous n'êtes pas connecté à votre

passe associé à ce compte

compte Microsoft, une confirmation de

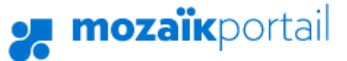

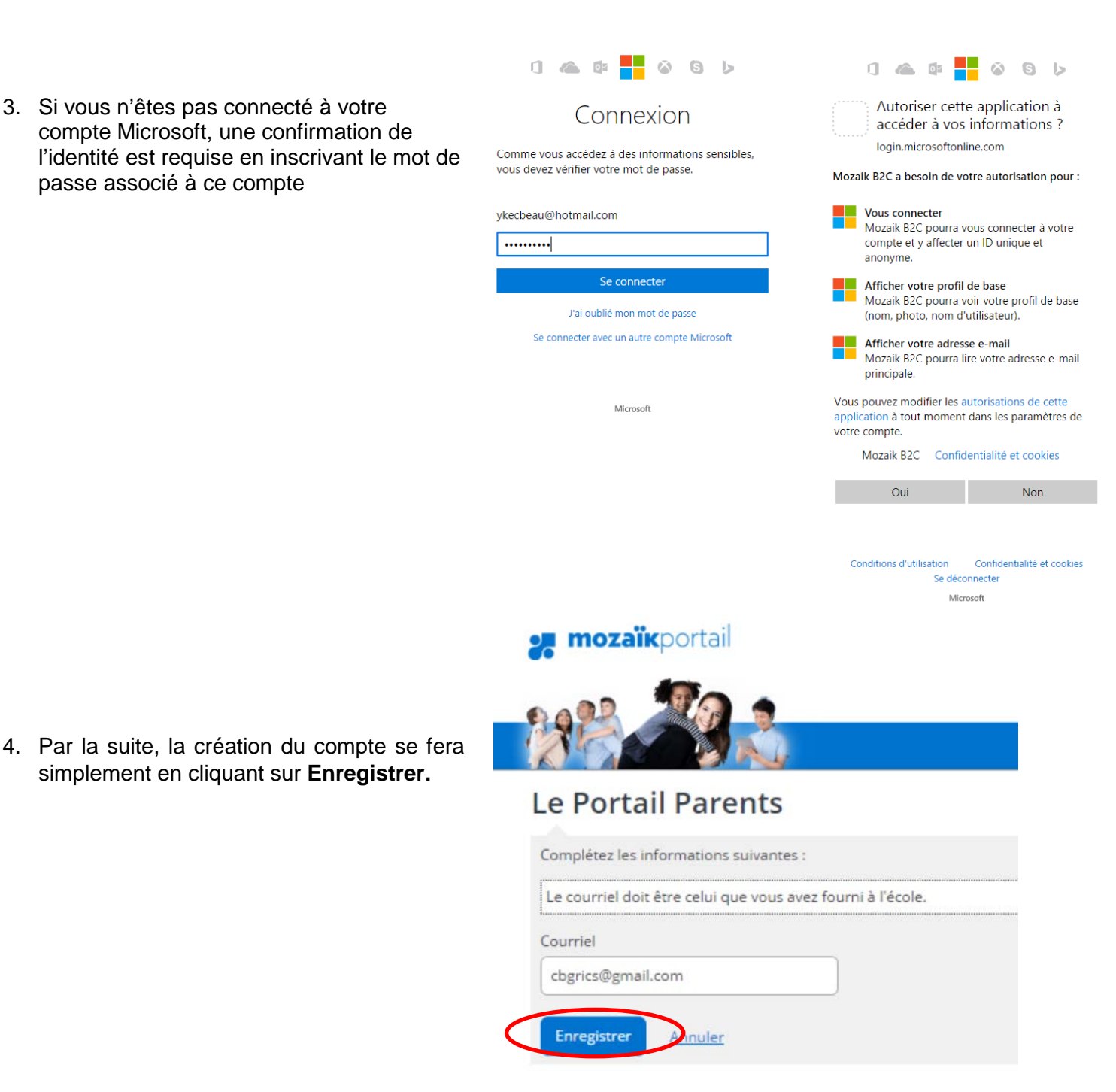

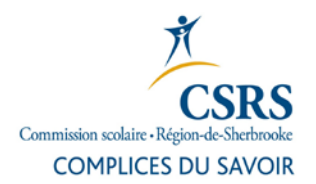

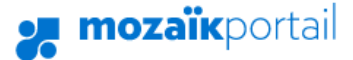

## mozaïkportail

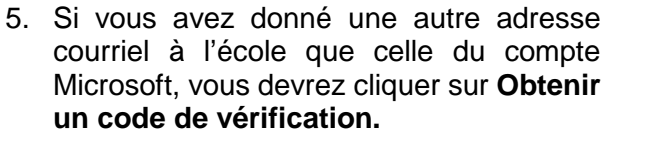

Note : il est très important de ne pas fermer la page « Accès aux parents ». Si par mégarde vous fermez la page, vous devrez demander un nouveau code de vérification.

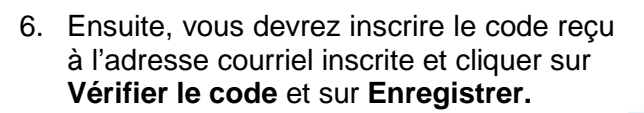

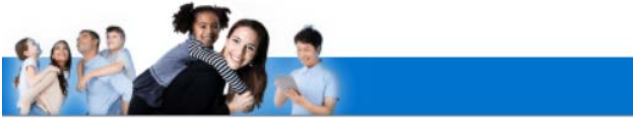

## Le Portail Parents

| . courrier doi | t etre celui que vous avez fo | ourni à l'école. |
|----------------|-------------------------------|------------------|
| urriel         |                               |                  |
| cbgrics1225@   | hotmail.com                   |                  |
| rics1225@      | hotmail.com                   | ]                |
| otenir un c    | ode de vérification           |                  |
|                |                               |                  |

# mozaïkportail

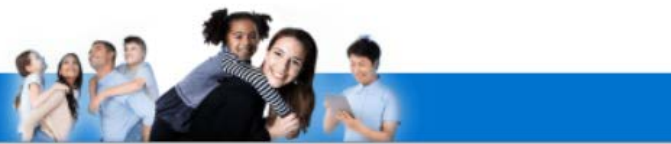

# Le Portail Parents

| Le courriel doit ê | tre celui que vous avez fourni à l'école |
|--------------------|------------------------------------------|
| ourriel            |                                          |
| cbgrics1225@ho     | otmail.com                               |
| ode de vérificati  | on                                       |
|                    |                                          |

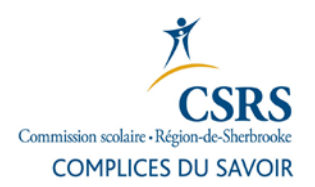

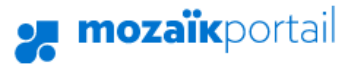

229

ant, cliquez sur le bouton Afficher la famille 🔐 🔻 (ci-dessus, à droite).

11

7. Cliquez sur le bouton qui représente la famille.

- 8. Cliquez sur Ajouter un enfant.
- 9. Vous devez ensuite compléter toute la section « Associer un enfant à mon compte ».
- Ajouter un enfant Associer un enfant à mon compte Pour obtenir l'accès aux informations scolaires de votre enfant, veuillez remplir le formulaire cl-dessous. Mon enfant fréquente un établissement privé non Commission scolaire CS de la Région-de-Sherbrooke Nom de l'enfant Prénom de l'enfant Date de naissance Jour Mois ✓ Année Numéro de fiche ou code per ent 🕝 Enregistrer 10. Si vous avez plus d'un enfant, vous Enregistrement effectué avec succès devez refaire l'opération. Vous pouvez répéter l'opération pour un autre enfant ou cliquer ici pour revenir à Portail Parents. Répéter pour un autre enfant 11. Lorsque vous n'avez plus d'enfant à associer, cliquer sur Revenir à Revenir à Portail Parents Portail Parents.
  - Cliquez sur Enregistrer.